## テレビを見る

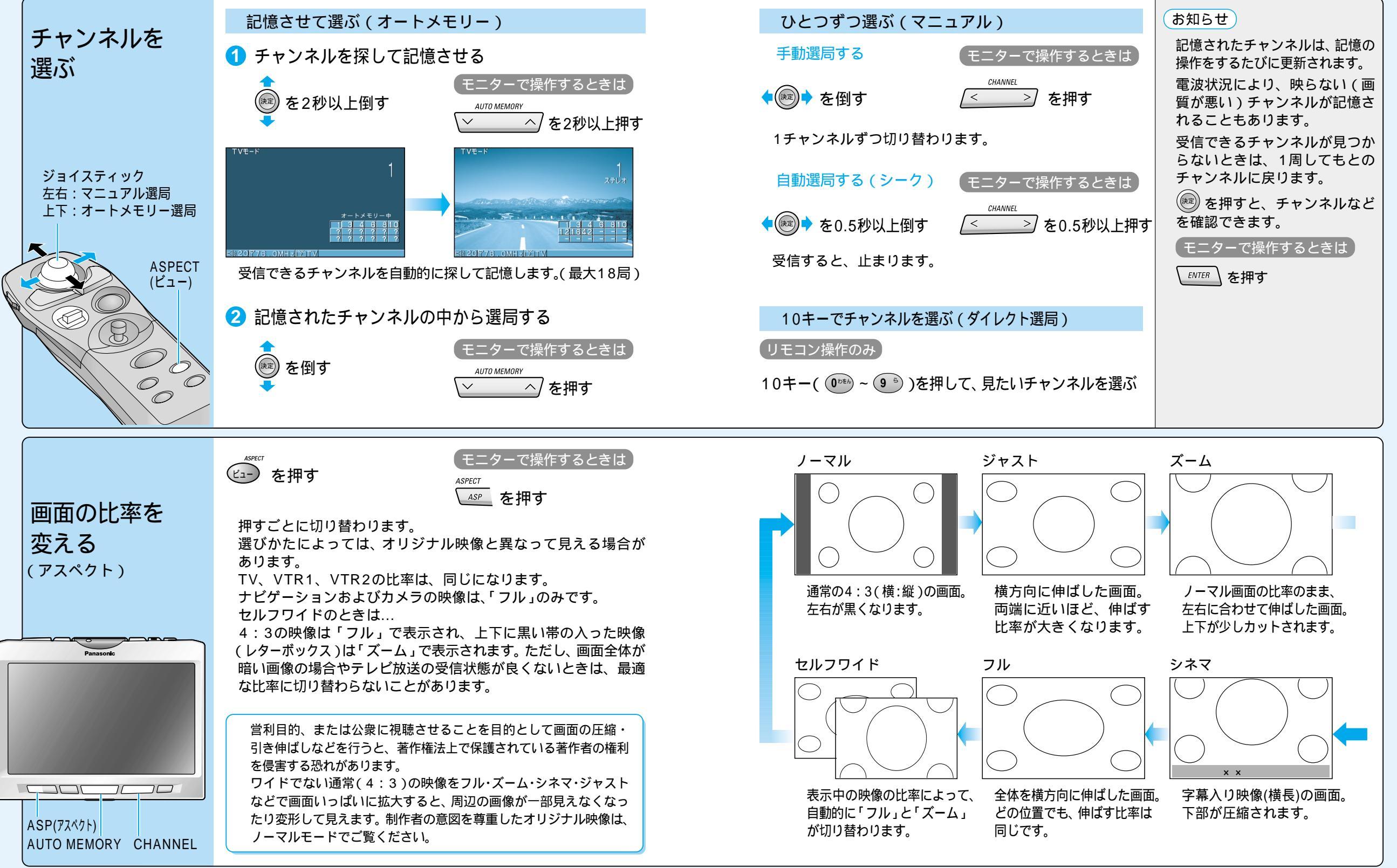

テレビを見る